# Try it! For Performance Testing of SAP Applications

### Welcome to Rational TestManager SAP

If you use SAP R/3 applications, you need Rational TestManager, a component of Rational Suite TestStudio— the easy-to-use, automated performance testing solution for client/server, Web, and ERP applications. Rational TestManager lets you plan, develop, and execute performance tests against your SAP R/3 application, regardless of your R/3 hardware platform or database server type.

As you use these testing tips on your SAP application, you will quickly discover how easy it is to plan and run tests using TestManager.

To find out more about TestManager, see *Using Rational TestManager*, as well as the other TestStudio and TestManager documentation and online Help.

# Create a Project and Log In

Before you begin testing your SAP application, create a *project*. A project contains all of the information about your testing effort, including test plans, test cases, requirements, test scripts, logs, defects, queries, and reports.

Try this:

- 1 Install Rational Robot according to the instructions in the *Installing Rational Testing Products* manual.
- 2 Click Start > Programs > Rational product-name > Rational Administrator.

3 Click File > New Project.

|                                                        | New Project - General                                                                                                    |
|--------------------------------------------------------|----------------------------------------------------------------------------------------------------|
|                                                        | Please specify the name of the new project, an empty directory in which to<br>create it and whether or not the project is UCM enabled. |
| Type <b>SapProject</b> for the name of the<br>project. | Project name:<br>SapProject                                                                                                    |
|                                                        | Project Jocation:<br>C:\Projects\SapProject Browse                                                                                     |
| location of the project.                               | LuCM-enabled                                                                                                    |
|                                                        |                                                                                                    |
|                                                        |                                                                                                    |
|                                                        | <u> &lt; B</u> ack <u>N</u> ext > Cancel Help                                                                                          |

**Note:** You do not need to make the project UNC-enabled.

4 Click Next until you see New Project - Summary.

| ettings:                                                                                                    |
|----------------------------------------------------------------------------------------------------|
| oject with a name of SapProject will be created in the directory<br>xts\SapProject:<br>act will not be UCM enabled.<br>act will not be password protected. |
| gure Project Now                                                                                                    |
|                                                                                                    |

|               | Configure Project X<br>Requirements Assets<br>Associated RequisitePro Project:<br>Create Select                                                                                                    |
|---------------|----------------------------------------------------------------------------------------------------|
| Click Create. | I generation generation generatio |
|               | Change Requests Associated ClearQuest Database: Create Select                                                                                                    |
|               | Associated Rose Models Add Remoye                                                                                                    |
|               | CloseHelp                                                                                                    |

5 At the Configure Project dialog box, click **Create** in the Test Assets section.

**6** Verify the location of the datastore in the directory of the current project.

|                                                                                            | Create Test Datastore                                               |
|--------------------------------------------------------------------------------------------|---------------------------------------------------------------------|
| The default location of the datastore directory is within the current project — directory. | New Test Datastore Path C:\Projects\SapProject\TestDatastore Browse |
|                                                                                            | Initialization Options                                              |
|                                                                                            | Biowse                                                              |
|                                                                                            | Initialize Test Users and Groups from the Rational Project:         |
|                                                                                            | Browse                                                              |
| Click OK.                                                                                  | OK Cancel Help                                                      |

Rational Administrator displays some status messages, and then tells you that it created the Test Datastore successfully.

|              | Rational Administrator |                                                   |  |
|--------------|------------------------|---------------------------------------------------|--|
|              | ٩                      | The Test Datastore has been successfully created. |  |
| Click OK. —— |                        |                                                   |  |
|              |                        |                                                   |  |

7 Click **Close** at the Configure Project dialog box.

## **Determine the SAP Host Name and System Number**

Before you test your SAP application, you also need to determine your host name and system number. Follow the steps on this page to make a copy of the host name. Ask your system administrator for the system number.

Try this:

1 Right click the SAPGUI icon for your application, and then click Properties.

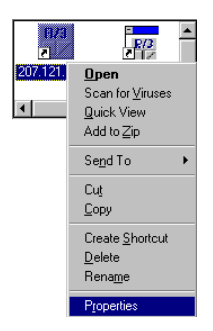

- 2 In the Properties dialog box, click the **Shortcut** tab.
- 3 Copy the host name by highlighting it and pressing CTRL+C.

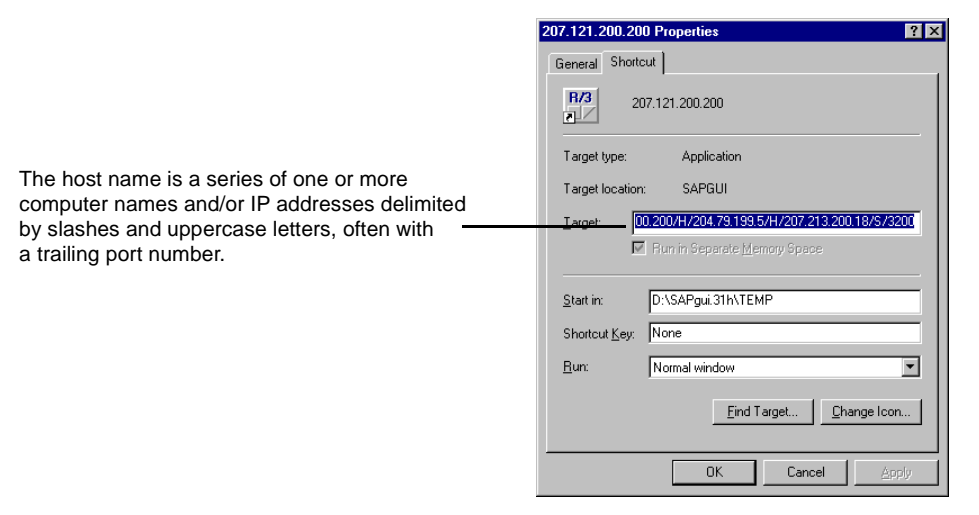

You need the exact host name to connect to the application in the next set of steps.

## Capture a VU Test Script

When you use Rational TestManager to test the performance of your application, you record a test script that emulates an actual user working with the SAP application. The test script, called a *VU test script*, captures the requests and responses that occur between the client application and the database server.

For more information about creating VU test scripts, see the *Using Rational TestManager* manual and the online Help. For information about the VU scripting language, see the *VU Language Reference* and the corresponding online Help.

Try this:

1 Click Start > Programs > Rational product-name > Rational Test> ERP> Rational ERP VU to display two dialog boxes.

|                                                                                     | Save script file as: |                       | ? ×          |
|-------------------------------------------------------------------------------------|----------------------|-----------------------|--------------|
|                                                                                     | Save jn: 🔄 Ra        | ional Test            | · • •        |
|                                                                                     | 🔁 Api                | 🚞 include             | SetupSamples |
|                                                                                     | AssrtDII             | 🚞 JavaEnabler         | 🚞 shlib      |
|                                                                                     | 🗀 bin                | 🦲 msg                 | C SiteCheck  |
|                                                                                     | i build306project    | 🚞 nutc                | 🚞 SiteInfo   |
|                                                                                     | 🚞 driver             | 🚞 queries             | 🚞 sqabas32   |
|                                                                                     | drivertk             | 🚞 rtsdk               | 🚞 tochange   |
| Before you record a test<br>script, name it to create a<br>placeholder for it. Then | driverw2k            | 🚞 Samples             | 🚞 Templates  |
|                                                                                     |                      |                       | F            |
|                                                                                     | File name: C:\Pro    | ects\SapProject\ERPVU | Save         |
| save it in your project.                                                            | Save as type: s      |                       | Cancel       |

- 2 In the File name box, do not accept the default path. Instead, type the following path: C:\Projects\SapProject\TestDatastore\DefaultTestScript\Datastore\TMS.Scripts \ERPVU.s where SapProject is the project that you created, and ERPVU is the name of the test script you to record.
- 3 Click Save.
- 4 In the Host name box, paste the host name that you just copied by pressing CTRL+V, enter the system number, and then click Connect.

If the program path is part of the host name, delete the path to the SAPG01 executable.

|                                         | ERP 1 New Con                                | nection                                      | ×                 |
|-----------------------------------------|----------------------------------------------|----------------------------------------------|-------------------|
| Press CTRL+V<br>Enter the system number | <u>H</u> ost name:<br><u>S</u> ystem Number: | /H/207.121.200.200/H/204.79.199.244/H/204.79 | 9.199.37/5/3200 🔹 |
| Click Connect.                          |                                              | Connect <u>C</u> a                           | ancel             |

Capture a VU Test Script 5

#### 5 Log in.

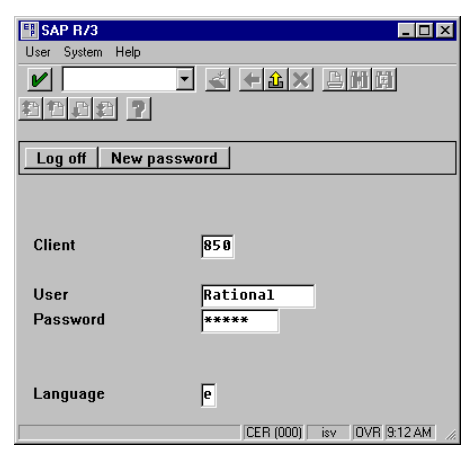

**6** Navigate through the application. Rational ERP vu records all actions against the user interface.

**Note:** The interface of your SAP application may differ from the screen shots displayed here.

Note: To record VU test scripts other than SAP VU test scripts, use Rational Robot.

|                           | Personnel Events                                |           |                |                                    |                          |
|---------------------------|-------------------------------------------------|-----------|----------------|------------------------------------|--------------------------|
|                           | A A A A A A                                     | nunctions | Create session |                                    |                          |
|                           |                                                 |           | End session    |                                    |                          |
|                           | V                                               |           | User profile   | •                                  |                          |
|                           |                                                 |           | Services       | <ul> <li>Reporting</li> </ul>      |                          |
| Enter keystrokes and      |                                                 |           | Utilities      | <ul> <li>ABAP/4 Query</li> </ul>   |                          |
| Enter negotioned and      |                                                 |           | List           | <ul> <li>Output control</li> </ul> |                          |
| transactions that reflect | Personnel no.                                   |           | Job status     | Ext. table maint.                  |                          |
| what your users do.       |                                                 |           | Short message  | l able maintenance                 |                          |
|                           |                                                 |           | Status         | Direct input                       | ·                        |
|                           | Personnel Events                                |           | Log on         | Jobs                               | ,                        |
|                           | From                                            |           |                | Queue                              |                          |
|                           |                                                 |           |                | SAP Service                        |                          |
|                           | Event type                                      | Persor    | nnel area      | Appointment calend                 | <sup>ar</sup> Isubgroup  |
|                           | c Hiring                                        |           |                | Office                             |                          |
|                           | <ul> <li>Organizational reassignment</li> </ul> | <u> </u>  |                |                                    |                          |
|                           | o Tronofer (EDD) asthus                         |           |                |                                    |                          |
|                           | ( Transfer (EDP) - active                       |           |                |                                    |                          |
|                           | c Transfer (EDP) - active                       |           |                |                                    |                          |
|                           | <ul> <li>Transfer (EDP) - retiree</li> </ul>    |           |                |                                    |                          |
|                           | <ul> <li>Change in pay</li> </ul>               |           |                | Π                                  |                          |
|                           | <ul> <li>Early retirement</li> </ul>            |           |                |                                    |                          |
|                           | c Leaving                                       | <u> </u>  |                |                                    |                          |
|                           | c. Time recording (mini monter)                 |           |                |                                    |                          |
|                           | C Time recording (mini master)                  |           |                |                                    |                          |
|                           |                                                 |           |                | A 51 (000)                         |                          |
|                           |                                                 |           |                | AP1 (820)                          | i juspaiur juvri 5:49 PM |

- **7** Turn **Exception Handling** on if an unexpected, unwanted window appears during recording. You can turn it on in two ways:
  - a Click Yes if a dialog box appears that says, "An error or a warning condition was detected. Do you want to activate exception handling mode?"
  - **b** Or click this icon:

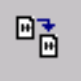

8 Click the icon to turn **Exception Handling** off after you dismiss the unexpected window.

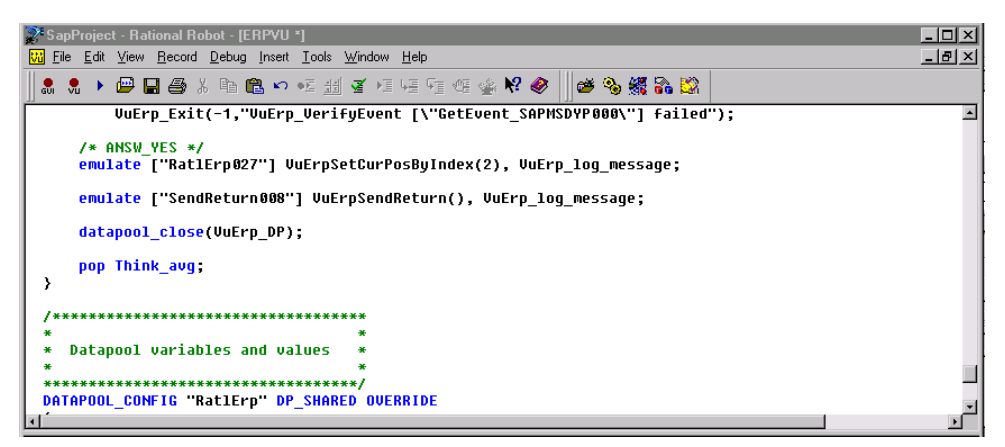

Turning on Exception Handling inserts an 'if' statement in the VU test script to indicate the code for the unwanted window. If the unwanted window doesn't appear during playback, playback will still succeed.

**9** After you finish recording the test script, log off from **Rational ERP vu.** 

## Build a TestManager Suite

A TestManager *suite* represents the workload that you want to apply to your application. A suite contains one or more user groups to emulate the types of people who use your application, as well as the number of users in each group. The suite also contains test scripts that emulate the activities that the users perform.

#### Try this:

1 Start > Programs > Rational product-name > Rational TestManager.

|                                                                  | Rational Test Login                                                     |
|------------------------------------------------------------------|-------------------------------------------------------------------------|
| Accept admin as the<br>User Name and do<br>not enter a password. | User Name<br>admin<br>Password                                          |
| Select the project you created — SapProject.                     | Project SapProject Browse Location C:\Project\SapProject\SapProject.rsp |
| Click OK to log in.                                              | OK Cancel                                                               |

2 On the TestManager toolbar, click New Suite.

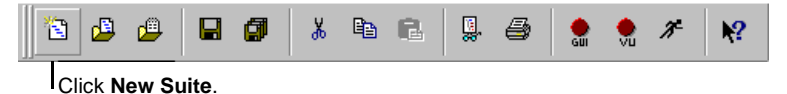

**3** Select **Blank Performance Testing suite**, and then click **OK** to continue.

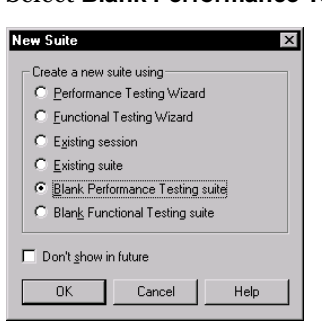

4 Right-click User Groups, and then click Insert > User Group.

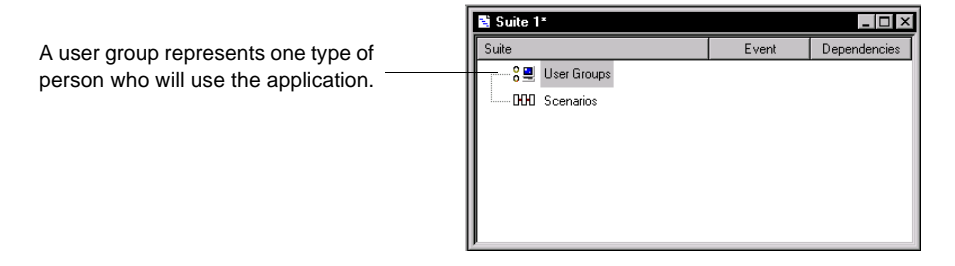

#### 5 Accept User Group1 as the name and 1 as the number of users, and then click OK.

|                                                                                                    | Run Properties of User Group                                                                                                    |
|----------------------------------------------------------------------------------------------------|----------------------------------------------------------------------------------------------------|
| Start with one user to test the suite<br>and add more users to add a<br>workload to the application. | Run Properties of User Group     ×       Name:     User Group1       User Count        Make user count:     •       Eixed        Number:     1       Eccalable        Bercentage:     % |
|                                                                                                    | Computers Local computer Multiple Computers OK Cancel Help                                                                                                    |

6 Right-click User Group1:1user(s), and then click Insert > Test Script.

|                                    | Run Properties of Te                  | st Script                      | X                     |
|------------------------------------|---------------------------------------|--------------------------------|-----------------------|
|                                    | Test script s <u>o</u> urce:          | VU - (Rational Test Datastore) |                       |
| ERPVU was the test script that you | <ul> <li>Test script name:</li> </ul> | EBPVII                         |                       |
| for before you started to record   | - Calast                              |                                |                       |
|                                    | Query:                                | Standard                       | New                   |
|                                    |                                       | ·                              |                       |
|                                    | Name                                  | Script Type Description        |                       |
|                                    |                                       |                                |                       |
|                                    |                                       |                                |                       |
|                                    |                                       |                                |                       |
|                                    |                                       |                                |                       |
|                                    |                                       |                                |                       |
|                                    |                                       |                                | Select All            |
|                                    | Precondition                          |                                |                       |
|                                    | General                               |                                | _                     |
|                                    | Evenc                                 |                                |                       |
|                                    | Iterations:                           | Delay between iterations: 0    | Seconds               |
|                                    | - Scheduling method -                 |                                |                       |
|                                    | Method:                               | None>                          |                       |
|                                    | Dependencies:                         | Ţ                              | Multiple Dependencies |
|                                    |                                       | OK Cancel                      | Properties Help       |
|                                    |                                       |                                | nelp                  |

- 7 Select VU- (Rational Test Datastore) as the Test script source.
- 8 Type **ERPVU** for the test script name, and click **OK**.

9 Click Yes when TestManager asks if you want to create the script.

10 Click File > Save As, accept the default suite name, and then click OK.

#### **Play Back the Test Script**

Before running the test with the full user load, make sure that one virtual tester completes the test correctly and successfully. As the suite runs, TestManager provides numerous views so you can watch the progress of the test

Try this:

- 1 From TestManager, click File > Run Suite, accept Suite1 as the suite name, and then click OK.
- 2 After the suite starts to run, click **Monitor > Script**. TestManager displays the individual test script commands as they execute.
- 3 After the suite finishes running, click File > Exit to close TestManager.

#### What's Next

You have just recorded an SAP R/3 session and played it back with one virtual tester. You can record test scripts with different types of virtual testers. Or you can increase the number of testers for each group and build them into suites to form a real-life performance test.

The value of suites becomes even more apparent when you scale up the number of virtual testers in your test — to hundreds or thousands of virtual testers — by increasing the number of testers in a suite. This lets you identify system performance errors and bottlenecks before you deploy your application.

For detailed playback instructions and more information about suites, see the *Using Rational TestManager* manual and the online Help.